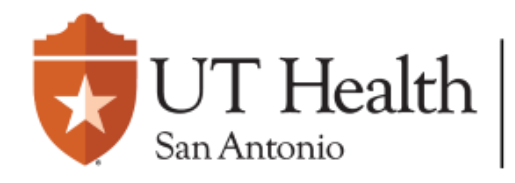

Agreements

Dashboard

Enterprise Research Management System (ERMS)

IRB

## **Quick-Guide - UT IRB Modification**

On the IRB page, navigate to the **Active** tab, and <u>select</u> the approved study.

COI

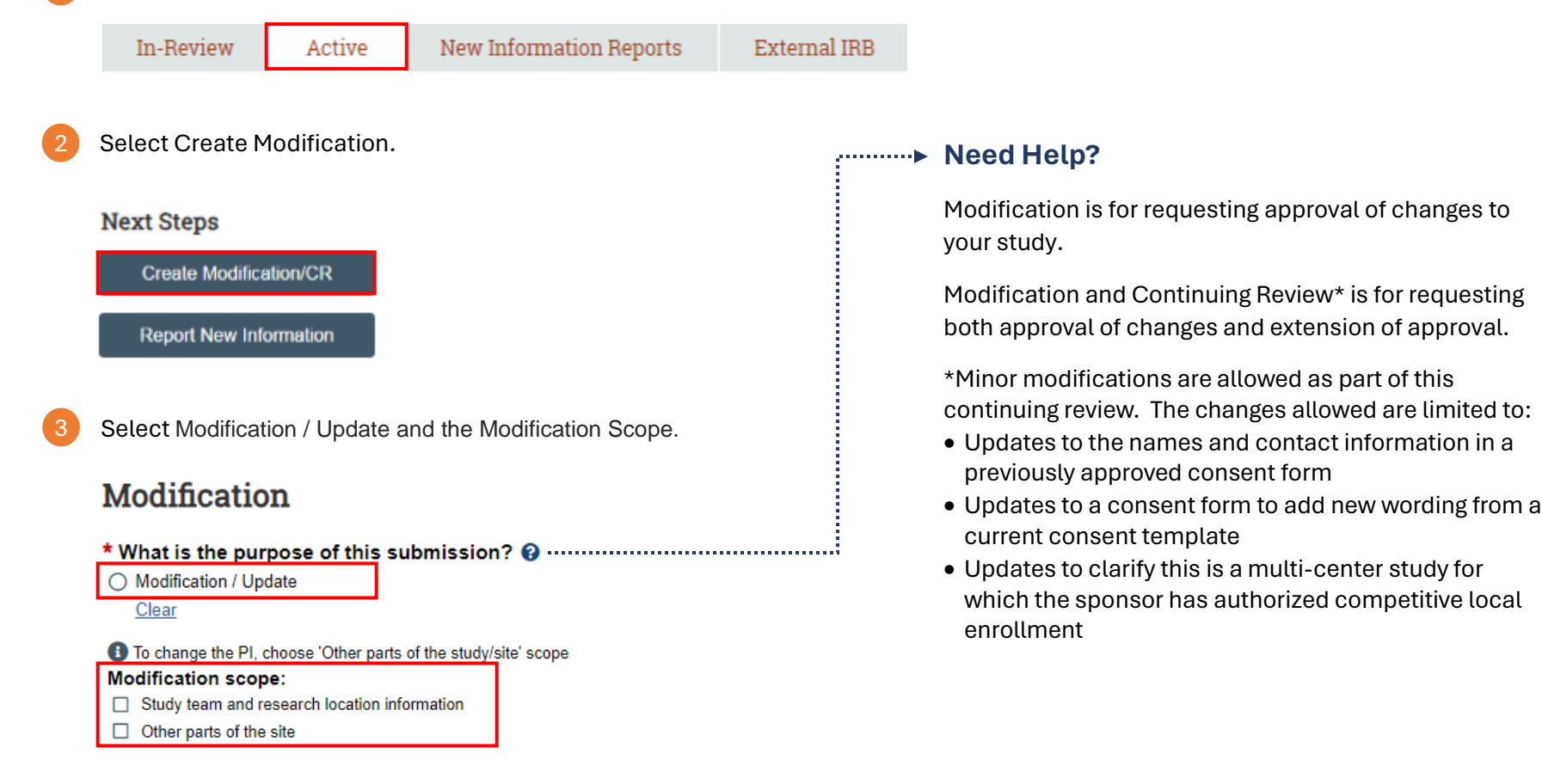

Note: Exempt studies previously in ORCA were <u>not</u> transferred to ERMS. To modify, please enter your exempt study into ERMS. Please refer to the "*Quick Guide - New Study (UT IRB)"* located in the ERMS Help Center for assistance. The original protocol number should be added to the end of the "Short Title" for reference.

## **Modification Information**

## 1. Study enrollment status:

- No subjects have been enrolled to date
- Subjects are currently enrolled
- Study is permanently closed to enrollment
- All subjects have completed all study-related interventions
- Collection of private identifiable information is complete
- 2. Notification of subjects: (check all that apply)
  - Current subjects will be notified of these changes
  - Former subjects will be notified of these changes

1 Attach files: If notifying subjects, add a description of how they will be notified to the Other attachments section of the Local Site Documents page.

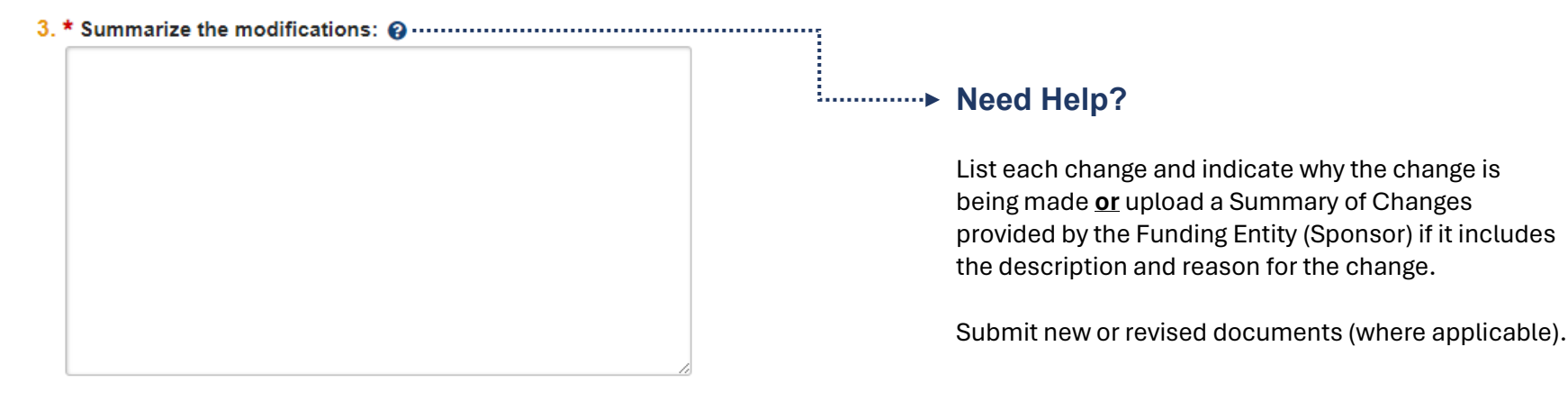

Edit application information and attachments regarding your Modification:

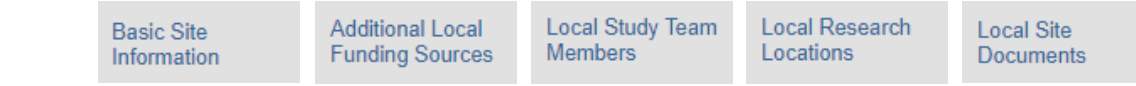

From the study homepage, you may now submit the Modification.

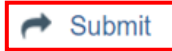